## NAR Labs 國家實驗研究院 台灣半導體研究中心

文件名稱:設備作業標準(SE-028 電子槍蒸鍍系統)文件編號:Q3-NL04制訂部門:異質整合製程組制訂日期:2019-02-15

## 文件制修訂記錄

| 版本  | 編製者 | 生效日期       | 核定文號     | 改版/變更說明                                                          | 修訂頁次 |
|-----|-----|------------|----------|------------------------------------------------------------------|------|
| 1.0 | 李彦希 | 2019-02-22 | IS108008 | 制定新版                                                             |      |
| 1.1 | 李彦希 | 2021-04-15 | IS110003 | 文件名稱原「設備作業標準(SE-C08 電<br>子槍蒸鍍系統)」更改為「設備作業標準<br>(SE-028 電子槍蒸鍍系統)」 | 封面   |
|     |     |            |          |                                                                  |      |
|     |     |            |          |                                                                  |      |
|     |     |            |          |                                                                  |      |
|     |     |            |          |                                                                  |      |
|     |     |            |          |                                                                  |      |
|     |     |            |          |                                                                  |      |
|     |     |            |          |                                                                  |      |
|     |     |            |          |                                                                  |      |
|     |     |            |          |                                                                  |      |

| NARLab     | s 國家實驗研究院  | DOCUMENT NO. :             | TITLE : |      |         |  |
|------------|------------|----------------------------|---------|------|---------|--|
| 台灣半        | Q3-NL04    | 設備作業標準<br>(SE-028 電子槍蒸鍍系統) |         |      |         |  |
| ISSUE DATE | 2021-04-15 | REVISION                   | 1.1     | PAGE | 第 1/2 頁 |  |

一、目 的:

定義電子槍蒸鍍系統操作規範,以確保操作品質。

二、範 圍:

適用於電子槍蒸鍍系統。

三、權 責:
1. 組織權責:工程師負責制定及修改規範。

2. 執行人員資格:經過電子槍蒸鍍系統考核通過之人員。

- 四、名詞定義: 無。
- 五、相關文件:

無。

- 六、標準作業程序:
  - 1. MES 控制系統開啟設備
  - 2. 操作前檢查項目:

2.1. 檢查冷卻水水流量 2kg/cm<sup>2</sup>

2.2. 檢查氮氣二次盤面流量 7kg/cm<sup>2</sup>

3. 鍍膜製程:

3.1. 點選進入『半自動』畫面後按下【破真空】按鈕。

3.2. 等待破真空結束,【ATM】亮起,放入試片、金屬錠、鎢舟和襯鍋等製程材料

- 3.3. 設定膜厚計監控器
  - 3.3.1. 按下【Next Menu】選擇操控頁面
  - 3.3.2. 按下【Process Menu...】進入參數設定
  - 3.3.3. 選轉旋鈕至所需要的參數後按下【Edit...】,進入膜層順序設定
  - 3.3.4. 選轉旋鈕至所需要的參數後按下【Edit...】,進入膜層參數設定
  - 3.3.5. 更改【Init Rate】 鍍膜速率 和更改【Final Thickness】, 鍍膜厚度。
  - 3.3.6. 按下【To main】回到起始畫面

| NARLab     | DOCUMENT NO. : | TITLE :  |           |           |         |
|------------|----------------|----------|-----------|-----------|---------|
| 台灣当        | Q3-NL04        | 設備作業標準   |           |           |         |
|            |                |          | (SE-028 龟 | 丁怊 烝銀系 統) |         |
| ISSUE DATE | 2021-04-15     | REVISION | 1.1       | PAGE      | 第 2/2 頁 |

3.4. 進入『鍍膜參數』畫面按下【Film 更新】後檢查和設定參數

3.5. 進入『自動』畫面

3.5.1. 按下【更新】, 並選擇參數

3.5.2. 按下【自動鍍膜】

3.6. 等真空達基本壓力(Base pressure),約為 8E-7 Torr,聽到提示音後,按下【鍍膜】

3.7. 進入『資料收集』畫面內監控鍍膜情形

3.8. 鍍膜厚度達到後,結束鍍膜製程

3.9. 破真空,拿取試片和清潔腔體

4. 回『半自動』畫面,選取【抽真空】

5. MES 控制系統 關閉設備。

七、應用表單及附件:

1. Q4-NL02 設備管理卡

2. Q4-NL03 設備考核表

3. Q4-NL04 設備點檢表

4. Q4-NL06 異常及矯正預防處理單